# Planilla de Inscripción SIPU

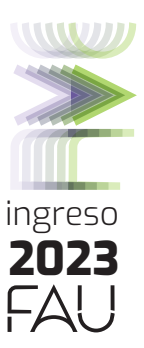

## **ACCEDER AL SISTEMA:**

(Link: https://ingreso-grado.unlp.edu.ar/)

Completar tu nº DNI sin puntos (verificar que el número ingresado no contenga errores ya que este dato no podrá cambiarse).

#### Continuar.

| <ol> <li>Documento Nacional de<br/>2. Tres fotografías del aspir</li> </ol>     | identidad, Libreta de Enrolar<br>ante, tipo carnet (4x4, fondo  | blanco)                                                  | totocopia)                                                         |                                                                                   |                                                                |
|---------------------------------------------------------------------------------|-----------------------------------------------------------------|----------------------------------------------------------|--------------------------------------------------------------------|-----------------------------------------------------------------------------------|----------------------------------------------------------------|
| <ol> <li>Certificación original o til<br/>la correspondiente certifi</li> </ol> | ulo certificado único de estu<br>cación provisoria (original) e | dios secundarios completo<br>xtendida por las autoridade | s acompañados de una fotocopia<br>as del colegio donde conste habe | <ol> <li>En caso de no completar el<br/>r cursado el último año o esti</li> </ol> | l nivel secundario, deberá presentar<br>ar rindiendo materias. |
| Documentación que acre<br>formas de anticación)                                 | dite el cumplimiento del cale                                   | endario nacional de vacuna                               | ición acorde a la edad (Hepatitis                                  | B, Triple o Doble Bacteriana,                                                     | Triple Viral en cualquiera de sus                              |
| iomas de apicación).                                                            |                                                                 |                                                          |                                                                    |                                                                                   |                                                                |
|                                                                                 |                                                                 |                                                          |                                                                    |                                                                                   |                                                                |
| SOISTRATE ENEL SISTEMA PASO                                                     | ŋ                                                               |                                                          |                                                                    |                                                                                   |                                                                |
| rostrate ENELSSTEMA (NSO<br>Tipo de documento                                   | DNI                                                             | ~                                                        |                                                                    |                                                                                   |                                                                |
| Stativate ENEL Statisma paco<br>Fipo de documento<br>Documento Nº               | DNI                                                             | ~                                                        |                                                                    |                                                                                   |                                                                |
| EGENAL EN EL SENEMA PACO<br>Tipo de documento<br>Documento Nº                   | 0<br>DNI<br>Ingreså el número o                                 | de documento sin puntos. y                               | y de al menos de 6 dígitos.                                        |                                                                                   |                                                                |
| Economication (Contraction)<br>Tipo de documento<br>Documento Nº                | 0<br>[DNI<br>Ingresé el número o                                | de documento sin puntos, y                               | y de al menos de 8 dígitos.                                        |                                                                                   |                                                                |
| exentratente ostrato (200<br>Tipo de documento<br>Documento Nº                  | 0<br>DNI<br>Ingreså el número o                                 | de documento sin puntos, y                               | y de al menos de 8 dígitos.<br>CONTINUAR                           |                                                                                   |                                                                |

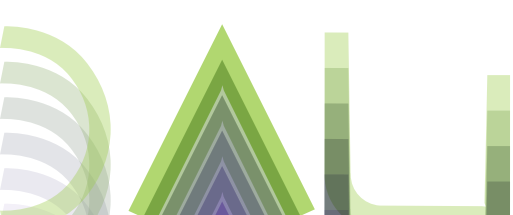

## **PASO 2** I Datos Personales. Datos Censales: Extranjeros y residencia.

Los aspirantes extranjeros deben completar todas las partes. Los aspirantes nativos deben completar la parte: "Residencia durante el periodo lectivo".

| 1 - Principales        | <u>e</u> | Paso 2 de 7: Datos Persona                               | ales. Datos Censales: Extranjeros y residencia.                                                                                                    |
|------------------------|----------|----------------------------------------------------------|----------------------------------------------------------------------------------------------------|
| 2 - Residencia         | _        | EXTRANJEROS                                              |                                                                                                    |
| 3 - Residencia/Familia | ×        | Pais emisor del pasaporte                                | - Seleccione - *                                                                                                    |
| 4 - Padres             | 8        | Pasaporte Nº                                             |                                                                                                    |
| 5 - Discapacidad       | 8        | Residencia                                               | - Seleccione - *                                                                                                    |
| - Económicos           | 8        | Parks & Second and                                       | Si tenes la residencia en trámite, seleccioná "Sin residencia",                                                                                                    |
| r - Estudios           | 8        | Pecha de ingreso al país                                 | Dia - /(Mes - /(Ano -)                                                                                                    |
|                        |          | Pecha de otorgamiento del DNI                            | Dia +/(Mes +/(Ano +)                                                                                                    |
|                        |          | Fecha de vencimiento del DNI                             | Dia -/(Mes -/(Afo -/)                                                                                                    |
|                        |          | Fecha de otorgamiento de<br>residencia                   | Dia -/(Mes -/(Alo -)                                                                                                    |
|                        |          | Fecha de vencimiento de<br>residencia                    | Dia -)(Mes -)(Afo -                                                                                                    |
|                        |          | ¿Por cupo?                                               | Seleccione                                                                                                    |
|                        |          | VISA DE ESTUDIOS (SOLO PARA EXTRAN                       | HEROS)                                                                                                    |
|                        |          | Tipo de visa                                             | - Seleccioné - + + - + - + - + - + + - + - + -                                                                                                    |
|                        |          | Otorgamiento de visa                                     | [Dia - /(Mes - )(Alio - )⊟<br>Fecha del otorgamiento de tu visa. Sólo para extranjeros.                                                                                               |
|                        |          | Vencimiento de visa                                      | [Dia → //Mes → //Allo → 🛱<br>Fecha del vencimiento de tu visa. Sólo para extranjeros.                                                                                                 |
|                        |          | RESIDENCIA DURANTE EL PERÍODO LECTIV                     | vo                                                                                                    |
|                        |          | ¿Dónde vas a vivir durante el<br>período de clases?      | - Seleccione - 🔹 🗰                                                                                                    |
|                        |          | ¿Sabés con quién vas vivir<br>durante período de clases? | - Seleccione -                                                                                                    |
|                        |          | Calle durante período lectivo                            | Indică la calle del domicilio en donde vas a estar viviendo durante el perido lectivo                                                                                                 |
|                        |          | Número durante período lectivo                           | Indică el número del domicilio en donde vas a estar viviendo durante el perido lectivo                                                                                                |
|                        |          | Piso durante periodo lectivo                             | Indică el piso en donde vas a estar viviendo durante el perido lectivo. Iniciar el asistent<br>indicalo estarás en un departamento                                                    |
|                        |          | Departamento durante periodo<br>lectivo                  | Indicá el departamento en donde vas a estar viviendo durante el perido lectivo. No es<br>obligatorio, indicalo estarás en un departamento                                             |
|                        |          | Unidad durante período lectivo                           | Unidad de la dirección: Torre, número de manzana o casa.                                                                                                    |
|                        |          | Pais durante periodo lectivo                             | - Seleccione - v                                                                                                    |
|                        |          | Provincia durante período lectivo                        | - Seleccione - v                                                                                                    |
|                        |          | Partido durante período lectivo                          | · Seleccione · · ·                                                                                                    |
|                        |          | Localidad durante periodo lectivo                        | - Seleccione - v<br>Seleccionă primero el País, la Provincia y el Partido para poder seleccionar la<br>localidad. Si no encontrás alguno de estos datos, seleccioná "Indeterminado/a" |
|                        |          | Código postal durante período<br>lectivo                 |                                                                                                    |
|                        |          | Teléfono durante período lectivo                         | Incluir la característica de la localidad.                                                                                                    |
|                        |          | Los campos marcados con Ӿ so                             | on obligatorios, no podés continuar sin completarlos.                                                                                                    |
|                        |          | Saltar al paso anterior (sin g                           | uardar) GUARDAR Y VOLVER GUARDAR Y SEGUIR Iniciar el asiste                                                                                                    |

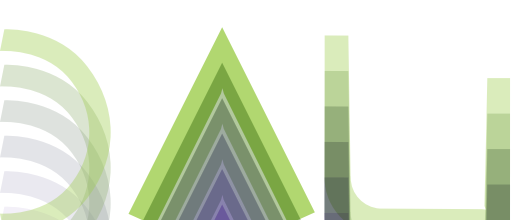

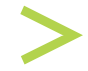

## PASO 1 I Registrate

En este paso completar con tus datos básicos:

**DNI**: completar con los números sin puntos (verificar que el DNI ingresado no contenga errores ya que este dato no podrá cambiarse).

Apellido y Nombre: completar tal cual figura en el DNI.

**Correo electrónico**: es importante completar con un correo electrónico personal y que utilices frecuentemente ya que será la vía de contacto con la facultad y donde recibas la confirmación de la pre-inscripción.

**Contraseña:** Importante! No olvidar la contraseña ingresada ya que te será solicitada para ingresar en otra oportunidad si es necesario volver a ingresar al sistema.

Facultad: Seleccionar la Facultad de Arquitectura y Urbanismo.

Sede: Única.

**Carrera:** Arquitectura.

#### Aceptar.

| OURLETÁLIOS DATOS BÁSICOS SOLICIPAD |                                                                                         |                                                                           |                     |
|-------------------------------------|-----------------------------------------------------------------------------------------|---------------------------------------------------------------------------|---------------------|
| Tipo de documento                   | DNI • *                                                                                 |                                                                           |                     |
| Documento Nº                        | Ingresá el número de documento sin puntos, y de                                         | al menos de 8 dígitos.                                                    |                     |
| Apellido                            |                                                                                         |                                                                           |                     |
| Nombres                             | *                                                                                       |                                                                           |                     |
| Fecha de nacimiento                 | Dia 🗸 / Mes 🗸 / Año 🗣 🗖 🛪                                                               |                                                                           |                     |
| Correo electrónico                  | *                                                                                       |                                                                           |                     |
| Confirmar correo electrónico        | *                                                                                       |                                                                           |                     |
| Defini tu contraseña                | *                                                                                       |                                                                           |                     |
|                                     | Ingresà la contraseña que querés tener para acce                                        | ider al sistema de ingreso                                                |                     |
| Repeti tu contraseña                | *                                                                                       |                                                                           | Iniciar el asistent |
|                                     | Volvé a escribir la contraseña                                                          |                                                                           |                     |
| Pregunta                            | ¿Cuill es el segundo nombre d • *<br>Selecciná una pregunta de verificación que se util | izará al momento de recuperar la contraseña en caso de okido              |                     |
| Respuesta                           |                                                                                         |                                                                           |                     |
|                                     | Escribi la respuesta a la pregunta                                                      |                                                                           |                     |
| Facultad / Programa                 | • Seleccione • • • •<br>Seleccioná la facultad o programa al que te queri               | la inscribit.                                                             |                     |
| Sede                                | - Seleccione - • •                                                                      |                                                                           |                     |
| Camera                              | - Seleccione - •                                                                        |                                                                           |                     |
| Venticación                         | En la siguie                                                                            | nte oración, ¿cuall es la tercera letra de la quinta palabra?             |                     |
|                                     |                                                                                         | El lápiz económico dejó de brillar ayer                                   |                     |
|                                     |                                                                                         |                                                                           |                     |
|                                     | Escribí la respuesta a la pregunta de verificación,<br>automáticos, Captcha             | Si la respuesta es un número, escribilo en números. Esto sive para evitar | registros           |

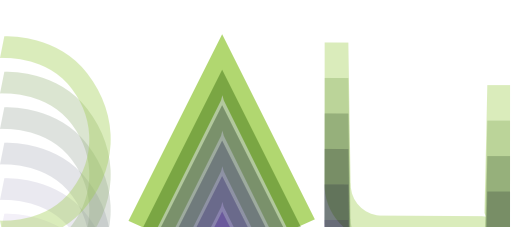

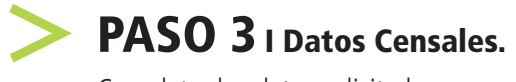

Completar los datos solicitados.

| 1 - Principales        | 2 | Paso 3 de 7: Datos Censales.                                 |                                                                   |                                                                                                   |                          |  |
|------------------------|---|--------------------------------------------------------------|-------------------------------------------------------------------|---------------------------------------------------------------------------------------------------|--------------------------|--|
| 2 - Residencia         |   |                                                              |                                                                   |                                                                                                   |                          |  |
| 3 - Residencia/Familia |   | Calle de procedencia                                         |                                                                   | *                                                                                                 |                          |  |
| 4 - Padres             |   | Número de procedencia                                        |                                                                   | *                                                                                                 |                          |  |
| 5 - Discapacidad       | 8 | Piso de procedencia                                          |                                                                   |                                                                                                   |                          |  |
| 6 - Económicos         |   | Departamento de procedencia                                  |                                                                   |                                                                                                   |                          |  |
| 7 - Estudios           |   | Unidad de procedencia                                        |                                                                   | _                                                                                                 |                          |  |
|                        |   |                                                              | Unidad de la dirección                                            | Torre, número de manzana o casa.                                                                  |                          |  |
|                        |   | País de procedencia                                          | - Seleccione -                                                    | - +                                                                                               |                          |  |
|                        |   | Provincia de procedencia                                     | - Seleccione -                                                    | * *                                                                                               |                          |  |
|                        |   | Partido de procedencia                                       | - Seleccione -                                                    | * *                                                                                               |                          |  |
|                        |   | Localidad de procedencia                                     | - Seleccione -<br>Seleccioná primero el<br>localidad. Si no encon | ♥ ★<br>País, la Provincia y el Partido para poder s<br>trás alguno de estos datos, seleccioná "In | ele Iniciar el asistente |  |
|                        |   | Código postal de procedencia                                 |                                                                   | *                                                                                                 |                          |  |
|                        |   | Teléfono de procedencia                                      | Incluir la característica                                         | * de la localidad.                                                                                |                          |  |
|                        |   | ¿Qué tipo de vivienda es?                                    | - Seleccione -                                                    | •                                                                                                 |                          |  |
|                        |   | La vivienda que ocupás es:                                   | Seleccione -                                                      |                                                                                                   |                          |  |
|                        |   | ¿Con cuantas personas vivis?                                 | Indicá en números la<br>obligatorio, por lo que                   | cantidad de personas con las que vivís. F<br>e si querés, dejalo vacio.                           | Recordá que no es        |  |
|                        |   | Podrías decirme si son:                                      | - Seleccione -<br>Indicá con quién vivis                          | en tu lugar de procedencia.                                                                       |                          |  |
|                        |   | ¿Todas las personas comparten<br>los gastos de alimentación? | Seleccione - Indicá si las personal alimentación                  | s con las que compartis el domicilio, com                                                         | parten los gastos de     |  |
|                        |   | DATOS FAMILIARES                                             |                                                                   |                                                                                                   |                          |  |
|                        |   | ¿Vive su padre/butor?                                        | - Seleccione -                                                    | • *                                                                                               |                          |  |
|                        |   | ¿Vive su madre?                                              | - Seleccione -                                                    | • *                                                                                               |                          |  |
|                        |   | Familiares a cargo                                           | Seleccione -                                                      | •                                                                                                 |                          |  |
|                        |   | Cantidad de hijos                                            | - Seleccione -                                                    | •                                                                                                 |                          |  |
|                        |   | Los campos marcados con 🟶 so                                 | on obligatorios, no podé                                          | s continuar sin completarlos.                                                                     | Iniciar el asisten       |  |
|                        |   | Saltar al paso anterior (sin g                               | wardar) GUARDAR                                                   | GUARDAR Y SEGUI                                                                                   | R Saltar al paso         |  |

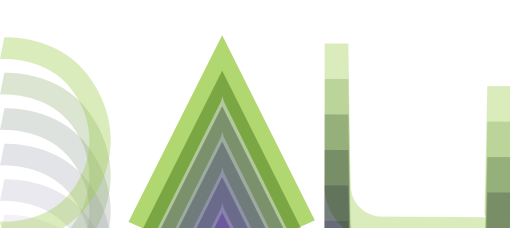

### PASO 4 I Datos Personales: Padre/Tutor y Madre. Datos Censales: Datos económicos. Padre/tutor y madre.

Completar los datos solicitados.

| 3 - Residencia/Familia |     | DATOS PERSONALES DE TU PADRE/TUTOR                                 |                                                                                                  |                                                                               |                                                      |
|------------------------|-----|--------------------------------------------------------------------|--------------------------------------------------------------------------------------------------|-------------------------------------------------------------------------------|------------------------------------------------------|
| - Padres               |     | Apellidos del padre/tutor                                          |                                                                                                  | *                                                                             |                                                      |
| Disconaridad           | 191 | Nombres del padre/tutor                                            |                                                                                                  | *                                                                             |                                                      |
| - Cracepacinee         |     | Nacionalidad del padre/tutor                                       | - Seleccione -                                                                                   | - *                                                                           |                                                      |
| 7 - Estudios           | 8   | País de nacimiento del<br>padreitutor                              | - Seleccione -                                                                                   | • *                                                                           |                                                      |
|                        |     | Provincia de nacimiento del                                        | - Seleccione -                                                                                   | * *                                                                           |                                                      |
|                        |     | Partido de nacimiento del                                          | - Seleccione -                                                                                   | **                                                                            |                                                      |
|                        |     | padre/tutor                                                        |                                                                                                  |                                                                               |                                                      |
|                        |     | Localidad de nacimiento del<br>padre/tutor                         | <ul> <li>Seleccione -</li> <li>Seleccioná primero el Pa<br/>localidad. Si no encontrá</li> </ul> | ✓                                                                             | oder seleccionar la<br>ná "Indet                     |
|                        |     | Correo electrónico del padre o<br>tutor                            |                                                                                                  |                                                                               | Iniciar el asistente                                 |
|                        |     | DATOS PERSONALES DE TU MADRE                                       |                                                                                                  |                                                                               |                                                      |
|                        |     | Apellidos de la madre                                              |                                                                                                  | *                                                                             |                                                      |
|                        |     | Nombres de la madre                                                |                                                                                                  | *                                                                             |                                                      |
|                        |     | Nacionalidad de la madre                                           | - Seleccione -                                                                                   | • *                                                                           |                                                      |
|                        |     | País de nacimiento de la madre                                     | Seleccione                                                                                       | • *                                                                           |                                                      |
|                        |     | Provincia de nacimiento de la<br>madre                             | - Seleccione -                                                                                   | * *                                                                           |                                                      |
|                        |     | Partido de nacimiento de la<br>madre                               | - Seleccione -                                                                                   | - *                                                                           |                                                      |
|                        |     | Localidad de nacimiento de la<br>madre                             | Seleccione -     Seleccioná primero el     localidad. Si no encon                                | ♥ ★<br>País, la Provincia y el Partido pa<br>trás alguno de estos datos, sele | ara poder seleccionar la<br>ccionă "Indeterminado/a" |
|                        |     | Correo electrónico de la madre                                     |                                                                                                  |                                                                               |                                                      |
|                        |     | DATOS ECONÔMICOS DE TU PADRE/TUTOR                                 | R                                                                                                |                                                                               |                                                      |
|                        |     | Últimos estudios cursados<br>padre/tutor                           | - Seleccione -                                                                                   | Ψ                                                                             | Iniciar el asistente                                 |
|                        |     | Situación laboral padre/tutor                                      | - Seleccione -                                                                                   | *                                                                             |                                                      |
|                        |     | Condición de actividad durante la<br>semana pasada del padre/tutor | - Seleccione -                                                                                   | ÷                                                                             |                                                      |
|                        |     | Actividad económica del<br>padre/tutor                             | - Seleccione -                                                                                   | *                                                                             |                                                      |
|                        |     | Categoría de ocupación<br>padre/tutor                              | - Seleccione -                                                                                   | *                                                                             |                                                      |
|                        |     | DATOS ECONÓMICOS DE TU MADRE                                       |                                                                                                  |                                                                               |                                                      |
|                        |     | Últimos estudios cursados madro                                    | · Seleccione ·                                                                                   | • *                                                                           |                                                      |
|                        |     | Situación laboral madre                                            | - Seleccione -                                                                                   | • *                                                                           |                                                      |
|                        |     | Condición de actividad durante la<br>semana pasada de la madre     | - Seleccione -                                                                                   | • *                                                                           |                                                      |
|                        |     | Actividad económica madre                                          | - Seleccione -                                                                                   | *                                                                             |                                                      |
|                        |     | Categoría de ocupación madre                                       | - Seleccione -                                                                                   | v                                                                             |                                                      |
|                        |     | Los campos marcados con 🛠 se                                       | on obligatorios, no pod                                                                          | és continuar sin completarlos.                                                |                                                      |
|                        |     |                                                                    |                                                                                                  |                                                                               |                                                      |

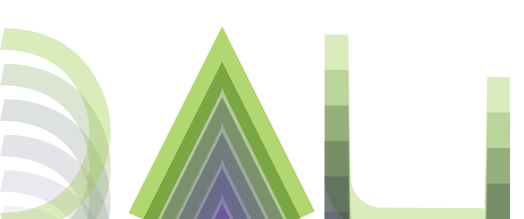

## PASO 5 I Datos Personales. Discapacidad

El objetivo de estas preguntas es poder conocer los apoyos que necesitás para tu vida universitaria. No necesitás presentar Certificado médico ni certificado de discapacidad.

Completar con los datos solicitados.

| 1 - Principales        |   | Paso 5 de 7: Datos                                 | Personales. D                                | scapacidad.                                                                               |                                                                |                                           |
|------------------------|---|----------------------------------------------------|----------------------------------------------|-------------------------------------------------------------------------------------------|----------------------------------------------------------------|-------------------------------------------|
| 2 - Residencia         |   |                                                    |                                              |                                                                                           |                                                                |                                           |
| 3 - Residencia/Familia | V | necesitás presentar Cer                            | guntas es poder o<br>tificado médico r       | conocer los apoyos que ne<br>il certificado de discapació                                 | cesitas para tu vida univer<br>lad.                            | sitana. No                                |
| 4 - Padres             |   |                                                    |                                              |                                                                                           |                                                                |                                           |
| 5 - Discapacidad       |   | La UNLP bene una Direct<br>Whatsapp al 221 546-532 | ción de Inclusión, D<br>16, al mail comision | discapacidad y Derechos Hun<br>discapacidad@presi unlp.ed                                 | nanos, podés comunicarte co<br>lu ar o ir a nuestra oficina en | on nosotros via<br>calle 7 Nro. 776 entre |
| 5 - Económicos         | 8 | 47 y 48, planta baja, de 8                         | :30 a 14:30 hs.                              |                                                                                           |                                                                |                                           |
| 7 - Estudios           | 8 | DISCAPACIDAD                                       |                                              |                                                                                           |                                                                |                                           |
|                        |   | Discapacidad                                       | Audi<br>Visu<br>Cone<br>Cone<br>Otra         | ina<br>ra<br>tra<br>al<br>lición Paico-social<br>omos de aprendizaje<br>liciones de salud |                                                                |                                           |
|                        |   | Los campos marcados o                              | con 蒂 son obligato                           | ios, no podés continuar sin e                                                             | completarios.                                                  | Iniciar el asistent                       |
|                        |   | 📰 Saltar al paso anter                             | ior (sin guardar)                            | GUARDAR Y VOLVER                                                                          | GUARDAR Y SEGUIR                                               | Saltar al paso                            |

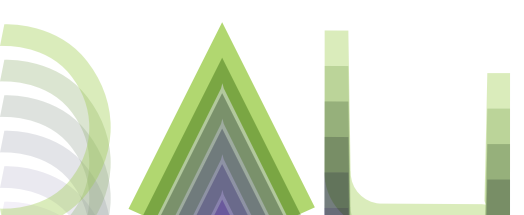

## **PASO 6** I Datos Censales: Económicos. Datos Personales

Completar los datos solicitados.

| 1 - Principales        | Paso 6 de 7: Datos Censales: Económicos. Datos Personales.                                                                          |            |
|------------------------|----------------------------------------------------------------------------------------------------|------------|
| 2 - Residencia         |                                                                                                    |            |
| 3 - Residencia Familia | Zenés obra social?     Seleccione - · · · ·                                                                                         |            |
| 4 - Padres             | Obra Social  Seleccione -                                                                                                    |            |
| 5 - Discapacidad       | Condición de actividad durante la - Seleccione -                                                                                    |            |
| 6 - Económicos         | activisma frazance                                                                                                    |            |
| 7 - Estudios           | Activitate economica     - Seleccione - v                                                                                           |            |
|                        | Caregona ocupacional - Seleccione - +                                                                                               |            |
|                        | Situación laboral - Seleccione - +                                                                                                  |            |
|                        | Tumo de trabajo - Seleccione - +                                                                                                    |            |
|                        | ¿Obtenés pago por tu trabajo (env<br>dinero o especies)?                                                                            |            |
|                        | Horas laborales por semana -Seleccione                                                                                              | nte        |
|                        | ¿Qué relación tiene el trabajo conv<br>la carrera en la que te inscribía?                                                           |            |
|                        | ¿Te hacen descuentos - Seleccione                                                                                                   |            |
|                        | En tu trabajo sos: - Seleccione                                                                                                    |            |
|                        | ∠Trabajás en el negocio oempresa de un familiar?                                                                                    |            |
|                        | Esta ocupación es:                                                                                                    |            |
|                        | País donde trabajás - Seleccione                                                                                                    |            |
|                        | Provincia donde trabajás - Seleccione                                                                                               |            |
|                        | Partido donde trabajás - Seleccione - *                                                                                             |            |
|                        | Localidad donde trabajás (- <u>Seleccione</u> - · · · · · · · · · · · · · · · · · ·                                                 |            |
|                        | Código postal trabajo                                                                                                    |            |
|                        | FUENTE DE FINANCIAMIENTO RESPECTO A LA CARRERA EN LA QUE TE INSCRIBÍS                                                               |            |
|                        | ¿Cómo costea sus estudios? Con el aporte de familiar<br>Planes Sociáles<br>Con su trabajo<br>Con beca                               | 1          |
|                        | ¿Tiene beca? Indique la fuente de Universidad<br>la beca Provincial<br>Municipal<br>Internacional<br>Otra                           | rasistente |
|                        | Tipo de beca De ayuda econômica<br>De contraprestación de servicios<br>De investigación                                             |            |
|                        | Skilo si es beca de tipo de Transporte "Ayoda aconómica" Inforcepias Institucional Connedor                                         |            |
|                        | TECNOLOGIA                                                                                                    |            |
|                        | 2Disponés de PC?                                                                                                    |            |
|                        | ∠Desde dónde accadés a III En tu casa<br>internet? III en el trabajo<br>III na antiversidad<br>III ne el cyber<br>III ne toro lagar |            |
|                        | Los campos marcados con 🕷 son obligatorios, no podés continuar sin completarlos.                                                    |            |
|                        | Saltar al paso anterior (sin guardar) GUARDAR Y VOLVER Biguardar) GUARDAR Y SEGUIR Biguardar) GUARDAR Y SEGUIR                      | sistente   |

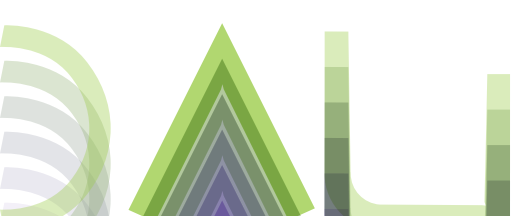

## PASO 7 I Datos Personales. Datos Censales: Estudios

Colegio secundario: no olvides realizar la búsqueda por el nombre del colegio y/o número del establecimiento. En caso de no encontrarlo, enviar un mail al siguiente correo electrónico: **ingreso@fau.unlp.edu.ar** 

**Título secundario:** completar con el nombre tal cual figura en el certificado del secundario. **Año de egreso del secundario:** completar con el año en el cual terminaste de cursar.

#### Estado del Secundario:

-Incompleto: adeudan materias del secundario.

-**Completo:** cuentan con "Título-Certificado Único" de estudios secundarios completos o Analítico. -**Completo pero falta documentación:** Certificado de título en trámite (no adeudan materias del secundario pero aún no cuentan con el "Título-Certificado Único" de estudios secundarios completos o Analítico).

Completar con los datos solicitados.

| z - mesnuéticia        | DATOS DE ESTUDIOS SECUNDARIOS                               |                                                                                                    |
|------------------------|-------------------------------------------------------------|----------------------------------------------------------------------------------------------------|
| 3 - Residencia/Familia | País del colegio secundario                                 | - Seleccione - · · ·                                                                                                    |
| 4 - Padres             |                                                             | Si estudiaste en el extranjero y el colegio no figura, entonces elegí tu país y en el<br>resto de los campos el valor Indeterminado. |
| 5 - Discassocidad      | Provincia del colectio secundaria                           | - Selecciona -                                                                                                    |
|                        |                                                             | Potenciana                                                                                                    |
| e - Economicos         | Partico del colegio secundano                               | - Seleccione - + *                                                                                                    |
| / - Estudios           | Colegio secundario                                          |                                                                                                    |
|                        |                                                             | BUSCAR                                                                                                    |
|                        |                                                             | Seleccioné nimero el País, la Provincia y el Partido para poder seleccionar el colegio.                                              |
|                        |                                                             | Si no encontrás alguno de estos datos, seleccioná "indefinido/a" u "Otro". Más ayuda                                                 |
|                        | Titulo secundario                                           |                                                                                                    |
|                        |                                                             | BUSCAR                                                                                                    |
|                        |                                                             | - Seleccione - 🔹 🗮                                                                                                    |
|                        |                                                             | Esertos en nomere de la título secundano y luego presiona el botón b<br>seleccionarlo de la lista.                                   |
|                        | Año de egreso del secundario                                |                                                                                                    |
|                        | Orientación vocacional recibida                             | - Seleccione - •                                                                                                    |
|                        | Estado del Secundario                                       | - Seleccione                                                                                                    |
|                        | Materias adeudadas                                          | Indicá en números la cantidad de materias adeudadas.                                                                                 |
|                        | Promedio                                                    | Indicá tu promedio en números. Puede ser con punto decimal (debe utilizarse el<br>punto). Por ejemplo: 7.5 o 6.75                    |
|                        | DATOS DE ESTUDIOS UNIVERSITARIOS<br>Estudios Universitarios | • Seleccione • • *                                                                                                    |
|                        | Facultad                                                    |                                                                                                    |
|                        | Universidad                                                 |                                                                                                    |
|                        | Carrera (Estudios Universitarios)                           |                                                                                                    |
|                        | Ârea de otros estudios<br>universitarios                    | - Seleccione - v                                                                                                    |
|                        | Año (Estudios Universitarios)                               | Año de egreso de la Universidad o el año de lo último aprobado                                                                       |
|                        | DATOS DE ESTUDIOS TERCIARIOS                                |                                                                                                    |
|                        | Estudios Terciarios                                         | - Seleccione - 🔹 👻                                                                                                    |
|                        | Dependencia                                                 |                                                                                                    |
|                        | Institución (Estudios Terciarios)                           |                                                                                                    |
|                        | Carrera (Estudios Terciarios)                               |                                                                                                    |
|                        | Área de estudios terciarios                                 | - Seleccione - *                                                                                                    |
|                        | Año (Estudios Terciarios)                                   | Año de egreso de los estudios Terciarios o el año de lo último aprobado                                                              |
|                        | Los campos marcados con 😽 so                                | n obligatorios, no podés continuar sin completarlos.                                                                                 |
|                        |                                                             |                                                                                                    |

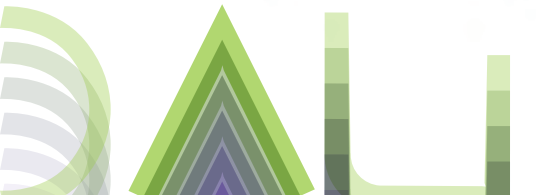

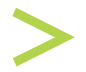

## ÚLTIMO PASO . FINALIZAR

No olvides controlar los datos ingresados antes de finalizar la pre-inscripción, ya que una vez confirmada tu solicitud por la Facultad no podrás modificar los datos.

No olvidar cargar en esta sección la documentación solicitada. Recordar que se admiten imágenes en formato JPG y/o PNG y archivos PDF.

#### Es importante que los archivos escaneados y/o fotografiados sean legibles.

**Documento:** DNI y/o Pasaporte y/o Cédula.

**Constancia o Analítico del Secundario:** si aún no tenés el "Título-Certificado Único" de estudios secundarios completos o Analítico, tenés que adjuntar el Certificado de Título en trámite o Certificado de alumno regular. **Prueba de identidad:** no olvides adjuntar una imagen donde se vea tu rostro junto al frente del DNI o Pasaporte o Cédula.

#### Confirmar mis datos.

#### **IMPORTANTE!**

Descargar la declaración jurada (si realizaste modificaciones debes descargar la última) y guardarla para ser presentada en la Facultad. Aquella documentación escaneada: DNI, "Título-Certificado Único" de estudios secundarios completos o Analítico, Calendario de vacunación acorde a la edad y fotos carnet (3) también deberán guardarse en original y fotocopia.

| President a       | Inscripciones realizadas                                                                                                    |
|-------------------|----------------------------------------------------------------------------------------------------|
| Residencia        | A CONTINUACIÓN SE PRESENTA LA INFORMACIÓN DE CADA INSCRIPCIÓN QUE MANA REALIZADO POR ÉSTE SISTEMA Y LA INFORMACIÓN QUE INCESITÁS SADER DE                                                                                                    |
| ResidenciaFamilia | CADA UNA DE CELLAS                                                                                                    |
| Padres            |                                                                                                    |
| Discapacidad      | Ingreso 2021 a la carrera: ANQUITECTO, en la unidad académica: Arquitectura                                                                                                    |
| Económicos        |                                                                                                    |
| Estudios          |                                                                                                    |
| alizar            | wanuch                                                                                                    |
|                   | Estado de la inscripción: Registrada: finalizó su registro y cargó todos o algunos de sus datos, pero estos<br>todavía no han sido confirmados.                                                                                                    |
|                   | INFORMENT<br>Es incesanto que confirmes tus datos para poder imprime la glanita de inscripción. Por taxor, pretes de hacento, ventical<br>que estas una convoltas. Podos inerviandos y modificación impresando a "Ma data" en el mento auperior. Es importantes<br>que stepara que van una con esta confirmados por la dirección de mentanza, no podes volme a cambantos.<br>Las Re Alau OF ESTILOROS, CONSOFTO CONSTANTOS INGRESOS. |
|                   | ADURTRADOCIMINADO                                                                                                    |
|                   | Solamente se admiten imagenes en formato JPG y PNG y archivos PDF                                                                                                    |
|                   | Frente del documento                                                                                                    |
|                   | ADJUNTAR                                                                                                    |
|                   | Foto o imagen escaneada del frente de tu documento de identidad. Los datos del<br>documento deben ser legibles                                                                                                    |
|                   | Dorso del documento Examinar No se ha seleccionado ningún archivo.                                                                                                    |
|                   | ADJUNIAR                                                                                                    |
|                   | Foto o imagen escaneada del dorso de tu documento de identidad. Los datos del<br>documento deben ser legibles                                                                                                    |
|                   | Constancia 6 Anallico<br>Secundato Frente<br>ACUMICAR                                                                                                    |
|                   | Foto o imagen escansada del fivete de la constancia del Secundario ó Analítico,<br>Todos los datos deben ser legibles                                                                                                    |
|                   | Constancia & Authico<br>Secundario Dano<br>Accentos                                                                                                    |
|                   | Peto o imagen escaneada del dorso del constancia del Secundario ó Analítico,<br>Todos los datos deben ser legibles                                                                                                    |
|                   | Foto carnet [Deaminar] No se ha seleccionado ningún archivo.                                                                                                    |
|                   | ADJUNTAR                                                                                                    |
|                   | Prueba de identidad Deaminer No se ha seleccionado ningún archivo.                                                                                                    |
|                   | ADJUNTAR                                                                                                    |
|                   | Deberás subir una foto tuya con tu documento de identidad en la mano                                                                                                    |
|                   | Vacunación Examinar No se ha seleccionado ningún archivo.                                                                                                    |
|                   | ADJUNTAR                                                                                                    |
|                   | Certificado que acredite el cumplimiento del calendario nacional de vacunación<br>acorde a la edad                                                                                                    |
|                   | Confirmar mis datos                                                                                                    |
|                   | Para visualizar e imprimi la planilla es necesario algún lector de archivos PDF. Si no podés abrir el arch<br>Adobe® Reader accedendo al siguiente línik.<br>Ottener Adobe Reader                                                                                                    |
|                   | AYUDINOS A MEJORAR                                                                                                    |

**Recordá** que la pre-inscripción será confirmada por la Facultad una vez que sean controlados todos los datos ingresados y recibirás al correo electrónico declarado el certificado de inscripción.De haber algún inconveniente con la carga de la planilla SIPU serás contactado a través del correo electrónico declarado. No olvides controlarlo!